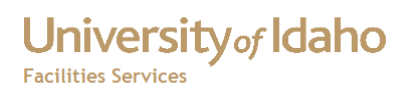

# Using VPN

# To access the Vandal Network

Haight, Timothy 6/21/2012

# University of Idaho Facilities Services

## Table of Contents

| Installing the VPN Client | 3 |
|---------------------------|---|
| Setup Instructions        | 5 |
| Using the VPN Client      | 8 |
| Bibliography              |   |

To access the Vandal network outside the firewall, you will need to connect using a Virtual Private Network (VPN) client. The University of Idaho uses Cisco's VPN Client.

#### **Downloading the VPN Client**

If have not already installed this software, it is available at <a href="http://support.uidaho.edu/software/#VPN">http://support.uidaho.edu/software/#VPN</a>. Once you log in to the site with your Active Directory User Name and Password, you will see these choices.

#### VPN Client Software

The VPN Client software allows secure encrypted network connections directly to the University network. Please only install this software if you are instructed to do so. Access to the VPN server is restricted.

- Cisco VPN Client Software 5.0.07 32 bit (Windows XP/Vista/7)
- Cisco VPN Client Software 5.0.07 64 bit (Windows XP/Vista/7)
- VandalVPN (iOS 4+ & OS 10.7 only)
- SysAdVPN (iOS 4+ & OS 10.7 only System Administrators only)

You will need to download the version for your computer. For Windows computers, you can get this information by:

- Clicking the start button (at the lower left corner of your desktop
- In the Start Menu, right click Computer
- Click Properties

You should see a screen similar to this one (this screen is for a Windows 7 32 bit computer).

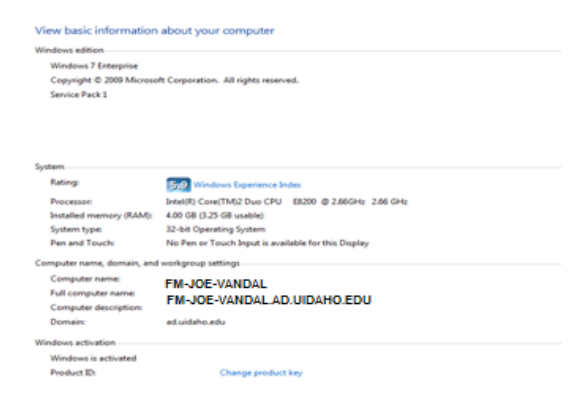

When you click one of the links to download the software, you will be prompted for your User Name and password. Enter your network user name and password.

| Authentication | Required                                                                                                    | × |  |
|----------------|----------------------------------------------------------------------------------------------------|---|--|
| ?              | A username and password are being requested by https://downloads.uidaho.edu. The site says:<br>"ad.uidaho.edu" |   |  |
| User Name:     | jvandal                                                                                                    |   |  |
| Password:      | ••••••                                                                                                    |   |  |
|                | OK Cancel                                                                                                    |   |  |

Next you will be prompted to open or save the file. Click Save File.

| Opening vpnclient-win-msi-5.0.07.0410-k9.exe | . <b></b>        |   |
|----------------------------------------------|------------------|---|
| You have chosen to open                      |                  |   |
| vpnclient-win-msi-5.0.07.0410-k9.ex          | ke               |   |
| which is a: Binary File (6.3 MB)             |                  | i |
| from: https://downloads.uidaho.edu           |                  |   |
| Would you like to save this file?            |                  |   |
|                                              | Save File Cancel |   |

The file will be downloaded to your Downloads directory.

| File Edit View Tools Help                                    |                                        |                   |             |          |
|--------------------------------------------------------------|----------------------------------------|-------------------|-------------|----------|
| Organize 🔻 Include in library 👻 Share with 💌 Burn New folder |                                        |                   |             |          |
| 🔆 Favorites                                                  | Name                                   | Date modified     | Туре        | Size     |
| 📃 Desktop                                                    | 避 vpnclient-win-msi-5.0.07.0410-k9.exe | 6/22/2012 9:11 AM | Application | 6,495 KB |
| 🚺 Downloads                                                  |                                        |                   |             |          |
| 🔛 Recent Places                                              |                                        |                   |             |          |
| 🙀 Favorites                                                  |                                        |                   |             |          |
|                                                              |                                        |                   |             |          |
| 🧮 Desktop                                                    |                                        |                   |             |          |
| ز Libraries                                                  |                                        |                   |             |          |
| Documents                                                    |                                        |                   |             |          |
| 🁌 Music                                                      |                                        |                   |             |          |
| Pictures                                                     |                                        |                   |             |          |
| 📑 Videos                                                     |                                        |                   |             |          |

After downloading the software, double click the file to start installing the software by following these instructions.

Facilities Services

## **Setup Instructions**

1. After the download is complete, double click the program to run the setup wizard. If you are running Windows Vista, click Run on the Security warning.

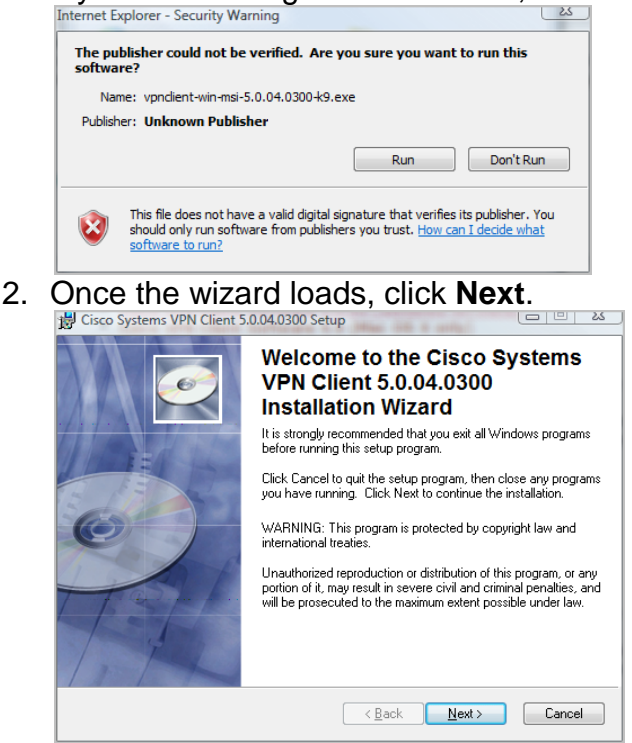

3. After reading the license agreement, agree to the terms and select the radio button I accept the license agreement. Then select **Next**. *Note: You must agree to the terms in order to use the VPN Client*.

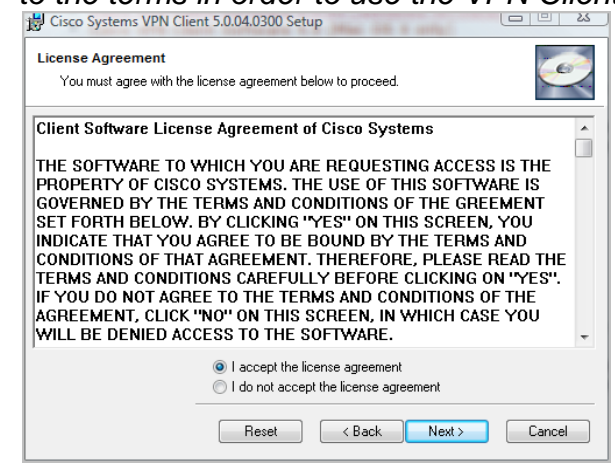

4. By default the wizard will install the software to C:\Program Files\Cisco Systems\VPN Client. If you would like the software to be installed elsewhere,

**Facilities Services** 

#### select Browse.

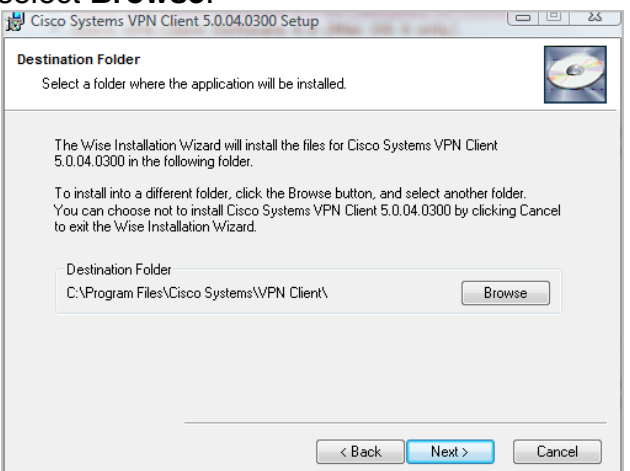

5. Click Next to copy required files to your computer.

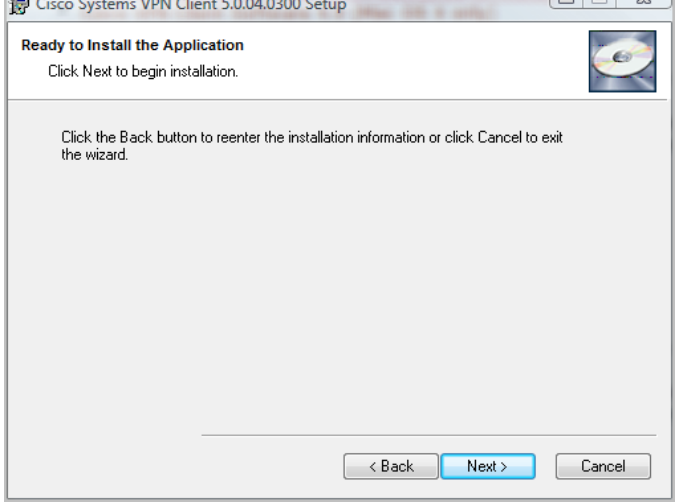

6. Once the installation is complete, you can exit the wizard by clicking **Finish**.

| Cisco Systems VPN Client<br>5.0.04.0300 has been<br>successfully installed.<br>Click the Finish button to exit this installation. |
|----------------------------------------------------------------------------------------------------|
| < Back Finish Cancel                                                                                                    |

7. You must restart your computer for all changes to take place. Select **Yes** when you are prompted to restart your computer.

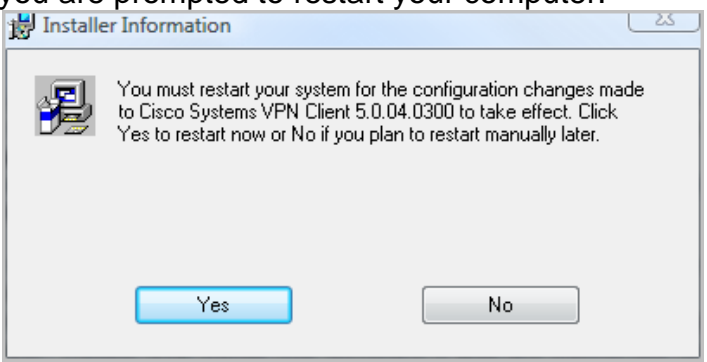

(VPN – Windows Cisco Client)

University of Idaho

**Facilities Services** 

## **Using the VPN Client**

1. After your computer has restarted, click on the **Start** menu, select **All Programs**, click on **Cisco Systems VPN Client** and finally select **VPN Client** from the list.

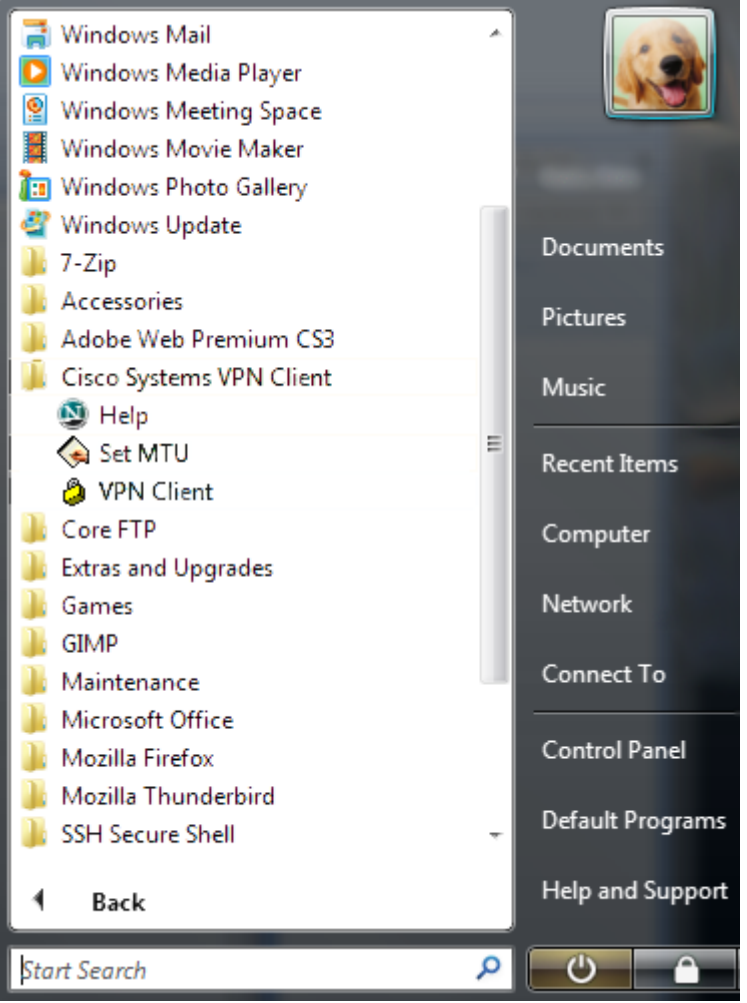

2. Highlight the Vandal VPN Connection and click Connect.

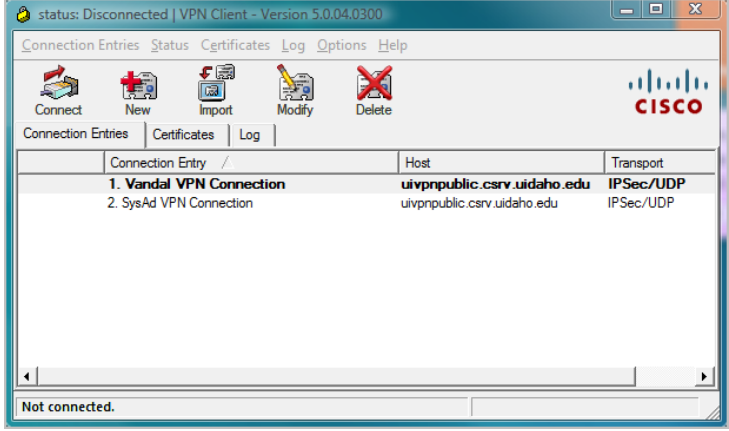

3. When prompted, enter your Active Directory Username and Password.

| Ø VPN Client   Use         | r Authentication for "1. Vandal VPN Connec 🔀 |
|----------------------------|----------------------------------------------|
| Enter Username and F       | assword.                                     |
| cisco<br><u>P</u> assword: | jvandal                                      |
| 🔲 <u>S</u> ave Pa          | assword                                      |
|                            | OK Cancel                                    |

4. To disconnect right-click on the lock icon in the task bar and select **Disconnect**.

| VPN Client       |         |
|------------------|---------|
| Statistics       |         |
| Log Window       |         |
| Notifications    |         |
| Disconnect       |         |
| About VPN Client |         |
| 🧧 🖉 🐼 📑 N 🔍 📑    | 7:52 AM |

(VPN – Windows Cisco Client)

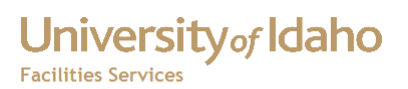

### Bibliography

*VPN – Windows Cisco Client*. (n.d.). Retrieved Nov 18, 2011, from ITS Help Desk: http://support.uidaho.edu/2011/05/20/vpn-windows-cisco-client/

#### University of Idaho Facilities Services

## Change History

| Date          | Description          | Changed By |
|---------------|----------------------|------------|
| 21 June, 2012 | Reformatted Document | Tim Haight |
| 22 June 2012  | Updated Instructions | Tim Haight |
|               |                      |            |
|               |                      |            |
|               |                      |            |
|               |                      |            |
|               |                      |            |
|               |                      |            |
|               |                      |            |
|               |                      |            |